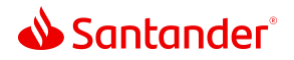

## **Mobile Check Deposit**

| 0:01 | Deposit your checks right away and save time with our easy-to-use Mobile Check Deposit feature.                    |
|------|----------------------------------------------------------------------------------------------------|
| 0:08 | Start by logging in to the Mobile Banking App.                                                                     |
| 0:13 | Tap the Money Movement icon and select Deposit Check.                                                              |
| 0:17 | Then choose an account and enter the exact deposit amount.                                                         |
| 0:21 | Next, you'll need to take a photo of the front and back of your check.                                             |
| 0:27 | Before you start, sign the back and mark the checkbox <i>For Mobile Deposit Only</i> , or write it out.            |
| 0:34 | Position the camera over your check and follow the tips for a clearer photo.                                       |
| 0:39 | You can let the app capture the photo automatically or take the photo manually by tapping the manual capture icon. |
| 0:47 | Once you've taken a photo of both sides, submit the deposit and keep your check for a minimum of 14 days.          |
| 0:55 | We'll send you a notification of when we receive your deposit and when your money is available.                    |
| 1.00 | Nauthat was been to use Makile Charle Departitions and start adding funda                                          |

1:00 Now that you know how to use Mobile Check Deposit, you can start adding funds to your account almost instantly.

Checks deposited using Mobile Check Deposit will be available in accordance with the Funds Availability Policy disclosed in our Personal Deposit Account Agreement. Our general policy is to allow you to withdraw money deposited in your account no later than the second business day after the day we confirm the receipt of your deposit. Please see our funds availability policy for details.

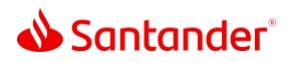

Santander Bank, N.A. is a Member FDIC and a wholly owned subsidiary of Banco Santander, S.A. ©2022 Santander Bank, N.A. All rights reserved. Santander, Santander Bank and the Flame Logo are trademarks of Banco Santander, S.A. or its subsidiaries in the United States or other countries. All other trademarks are the property of their respective owners.